# GRÁFICO DE TERMÔMETRO

| <br>U         | ~      | 0       | L      |                | 9 11  |
|---------------|--------|---------|--------|----------------|-------|
|               | Gráfic | o de Te | rmôme  | tro de Econo   | omia  |
|               |        |         |        |                |       |
| Meta          |        |         | IVIeta | Valor Economiz | :a do |
| 1000          |        | 1000    |        |                | 100%  |
| Economizado   |        | 900     |        |                | 90%   |
| 500           |        | 800     |        |                | 80%   |
| Percentual    |        | 700     |        |                | 70%   |
| 50%           |        | 500     |        |                | 60%   |
| Quanto Falta? |        | 600     |        |                | 60%   |
| 500           |        | 500     |        |                | 50%   |
|               |        | 400     |        |                | 40%   |
|               |        | 300     |        |                | 30%   |
|               |        | 200     |        |                | 20%   |
|               |        | 100     |        |                | 10%   |
|               |        | 0       |        |                | 0%    |
|               |        |         |        | 50%            |       |
|               |        |         |        | 30%            |       |
|               |        |         |        |                |       |
|               |        |         |        |                |       |

Primeiramente vamos digitar os valores que vão ser utilizados para compor o gráfico

|    | А | В             | С |
|----|---|---------------|---|
| 1  |   |               |   |
| 2  |   |               |   |
| 3  |   | Meta          |   |
| 4  |   | 1000          |   |
| 5  |   | Economizado   |   |
| 6  |   | 200           |   |
| 7  |   | Percentual    |   |
| 8  |   | 20%           |   |
| 9  |   | Quanto Falta? |   |
| 10 |   | 800           |   |
| 11 |   |               |   |
| 12 |   |               |   |

Vamos agora inserir um gráfico de barras..

### Seleciona o gráfico vazio inserido.. clica em SELECIONAR DADOS

| Selecionar Fonte de Dados                                                                                                    | ?    | $\times$ |
|----------------------------------------------------------------------------------------------------|------|----------|
| Intervalo de dados do gráfico:                                                                                                    |      | 1        |
| Alternar Linha/Coluna                                                                                                    |      |          |
| Entradas de Legenda (Série) Rótulos do Eixo Horizontal (Categorias)                                                                                                    |      |          |
| Editar  Kernover  Image: Constraint of the second second secon |      |          |
| Células Ocultas e Vagias OK                                                                                                    | Canc | elar     |

### Entradas de Legendas (Serie), adicionar Metas.. e o valor...

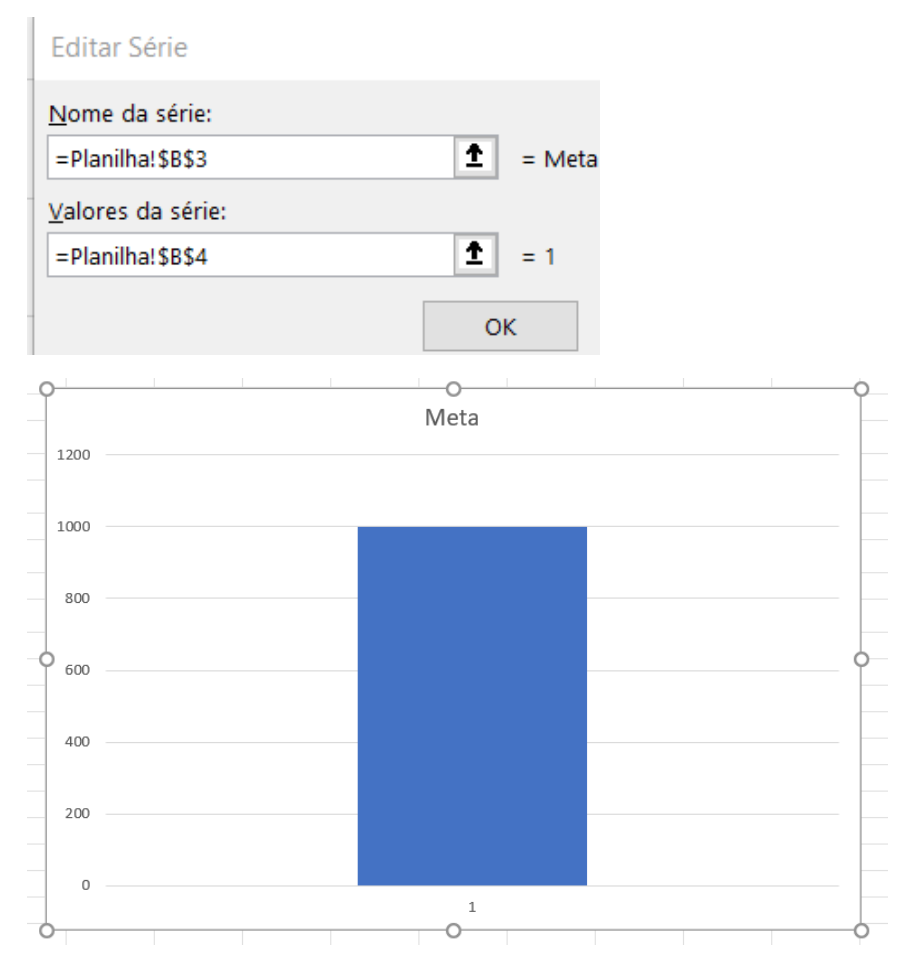

## Vamos agora adicionar ao gráfico mais uma informação... o PERCENTUAL

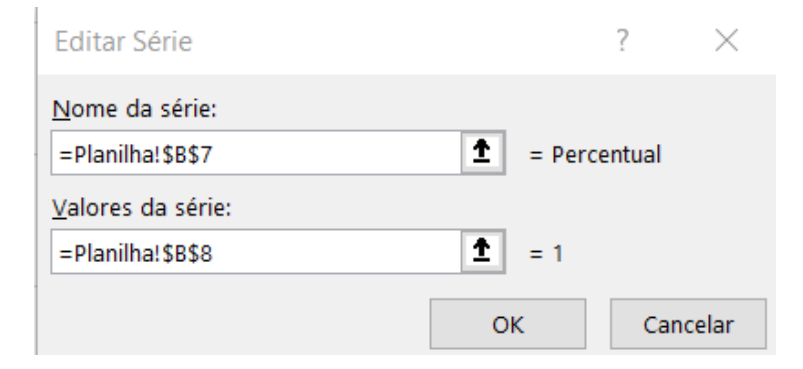

#### Note que ele inseriu uma nova série ao lado direito da meta:

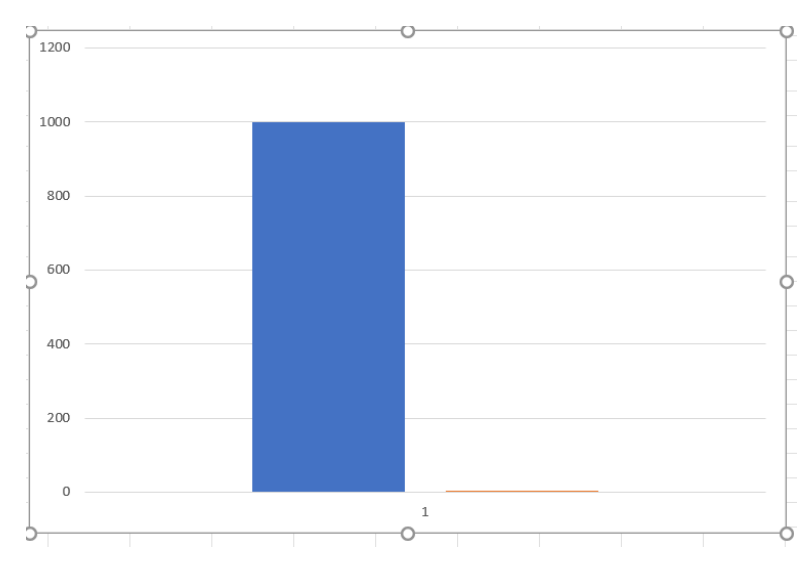

Vamos digitar um valor bem grande no valor economizado... por exemplo 60000.

| 1000  1000    Economizado  1000    600000  1000    Percentual  800    Quanto Falta?  600    -59000  600    400  1000    200  1    1  1                                                                                                    |   | Meta          | 1200 |  |
|----------------------------------------------------------------------------------------------------|---|---------------|------|--|
| L000    Image: Constraint of the second second se                     |   | 1000          |      |  |
| Economizado  1000    Percentual  800    Quanto Falta?  600    -59000  600    400  400    200  0    1  1                                                                                                    | _ | 1000          |      |  |
| 60000  1000    Percentual  800    Quanto Falta?  600    -59000  600    400  1000    200  1                                                                                                    |   | Economizado   |      |  |
| Percentual  800    Quanto Falta?  800    -59000  600    600  600    600  600    600  600    600  600    600  600    600  600    600  600    600  600    600  600    600  600    600  600    600  600    600  600    600  600    600  600    600  600    600  600    600  600    600  600    600  600    600  600    600  600    600  600    700  70                                                                                                    |   | 60000         | 1000 |  |
| 6000%  800    Quanto Falta?  600    -59000  600    600  600    1  200    1  0    1  1                                                                                                    |   | Percentual    |      |  |
| Quanto Falta?  600    -59000  600    400  400    200  200    1  0    1  1                                                                                                    |   | 6000%         | 800  |  |
| -59000  600                                                                                                    |   | Quanto Falta? |      |  |
|                                                                                                    |   | -59000        |      |  |
|                                                                                                    |   |               | 600  |  |
| Image: state in the state in the state i |   |               |      |  |
|                                                                                                    |   |               |      |  |
|                                                                                                    |   |               | 400  |  |
| Image: state in the state in the state i |   |               |      |  |
|                                                                                                    |   |               |      |  |
|                                                                                                    |   |               | 200  |  |
|                                                                                                    |   |               |      |  |
|                                                                                                    |   |               |      |  |
| 1                                                                                                    |   |               | 0    |  |
|                                                                                                    |   |               | 1    |  |
|                                                                                                    |   |               |      |  |

Agora sim... a nossa barra apareceu... fizemos isso apenas como artifício para ela ficar fisível e assim podemos clicar sobre a barra.

Selecione a barra (laranja).. clica com o botão direito sobre ela e escolha a opção: formatar série.

Vai aparecer o menu lateral:

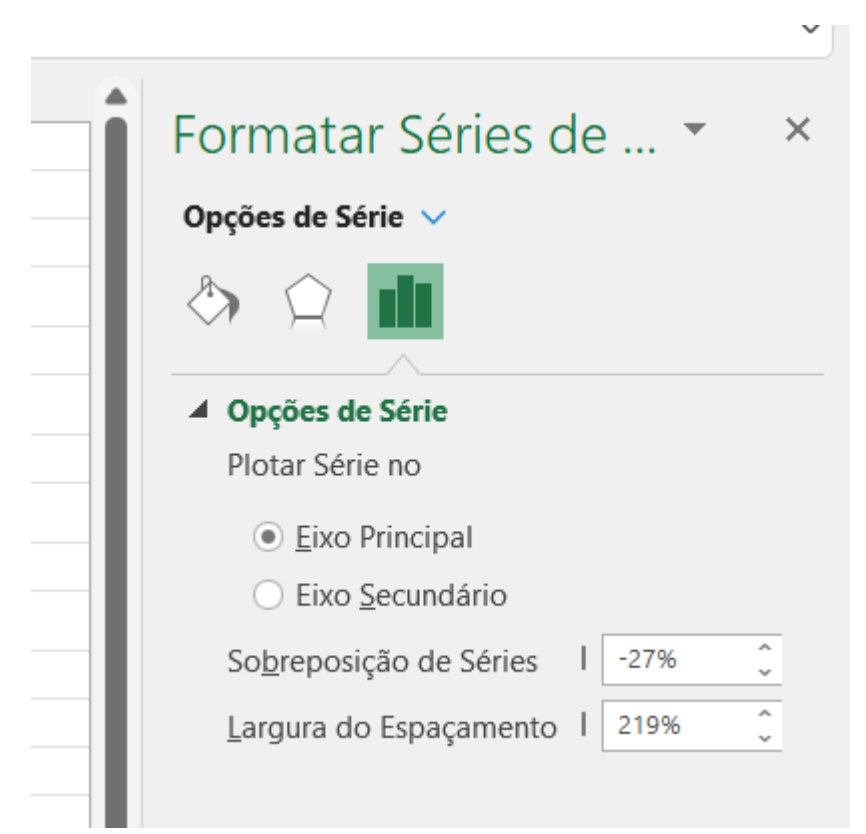

Na opção de série... vamos transformar esse eixo de PRINCIPAL, para EIXO SECUNDÁRIO!

Com isso, os dois eixos foram sobrepostos!

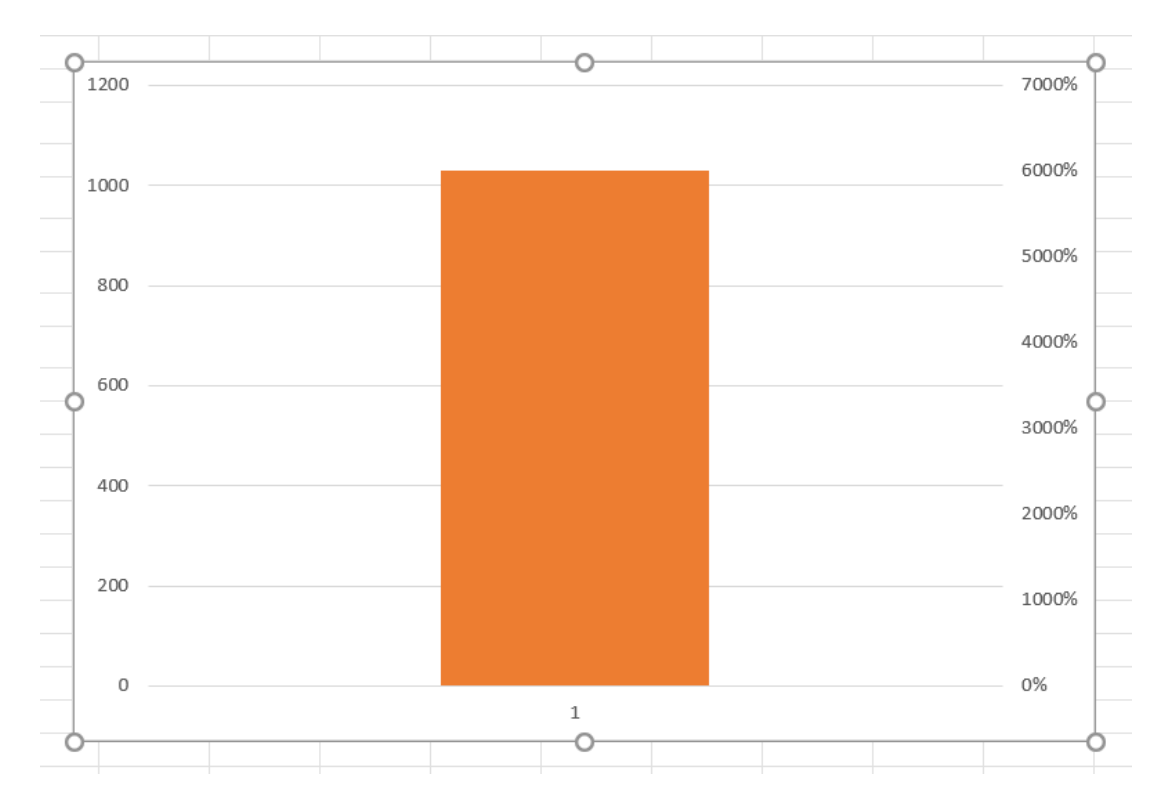

Vamos agora clicar nos valores percentuais (lado direito) do gráfico:

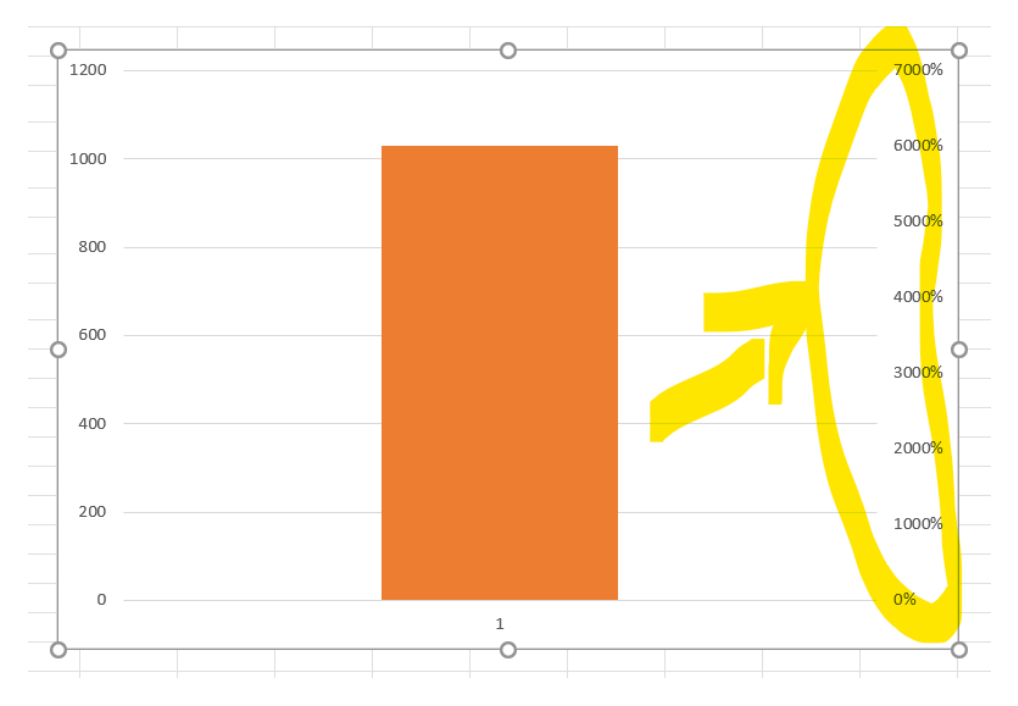

Clica para selecionar... e depois clica com o botão direito... escolhe: formatar eixo Vai aparecer o menu lateral

| Formatar Eixo                  | - × -        | Formatar Eixo              | <b>▼</b> × |
|--------------------------------|--------------|----------------------------|------------|
| Opções de Eixo 🗸 Opções de     | Texto        | Opções de Eixo 🗸 Opções de | e Texto    |
| A Q III III                    |              | 👌 🗘 🖪 🛄                    |            |
| Opções de Eixo                 | ÷ 1          | Opções de Eixo             |            |
| Limites                        |              | Limites                    |            |
| Mí <u>n</u> imo <sup>0,0</sup> | Automáti     | Mí <u>n</u> imo 0,0        | Automáti   |
| Má <u>x</u> imo 70,0           | Automáti     | Má <u>x</u> im             | Automáti   |
| Unidades                       |              | Unidades                   |            |
| Pr <u>i</u> ncipal 10,0        | Automáti     | Pr <u>i</u> ncipal 10,0    | Automáti   |
| Cosundária 20                  | Automáti 🔶 – | Cocundária 20              | Automáti   |

A mesma coisa eu faço para o outro eixo... onde vamos apresentar as informações de 0 a 1000

Se até aqui deu tudo certo, o gráfico ficou assim:

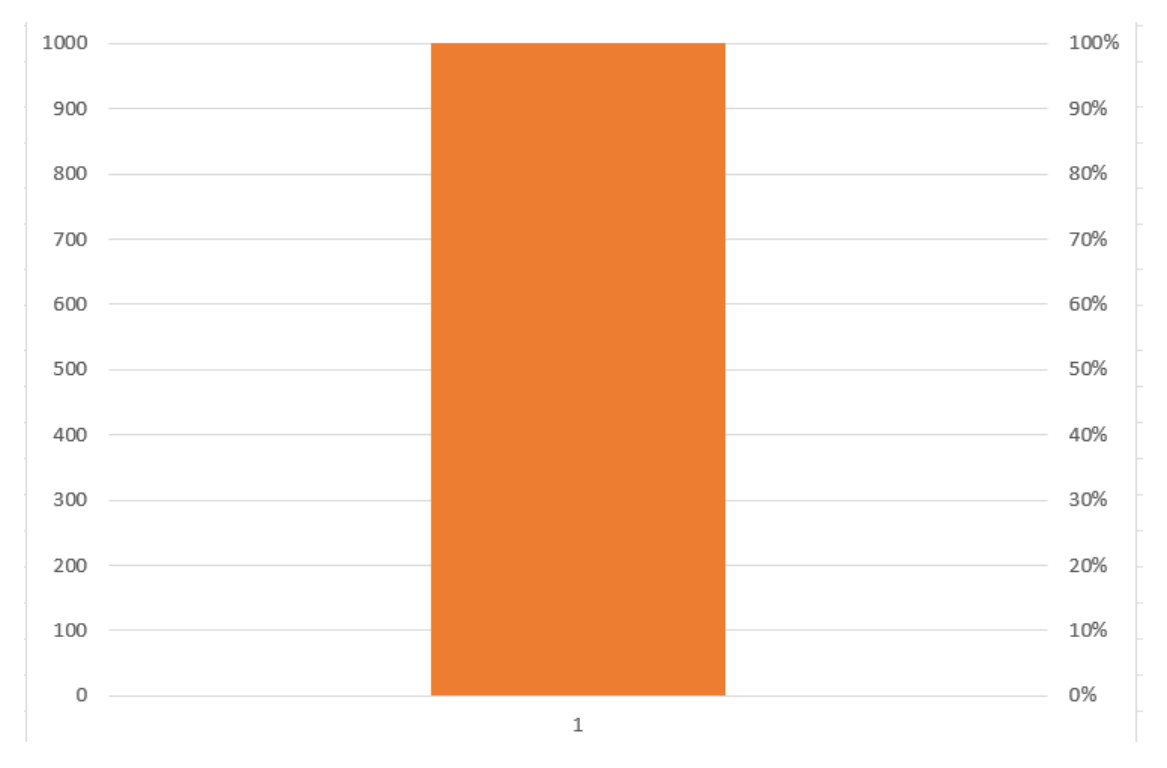

Altere agora o valor do "Valor Economizado" para 400.

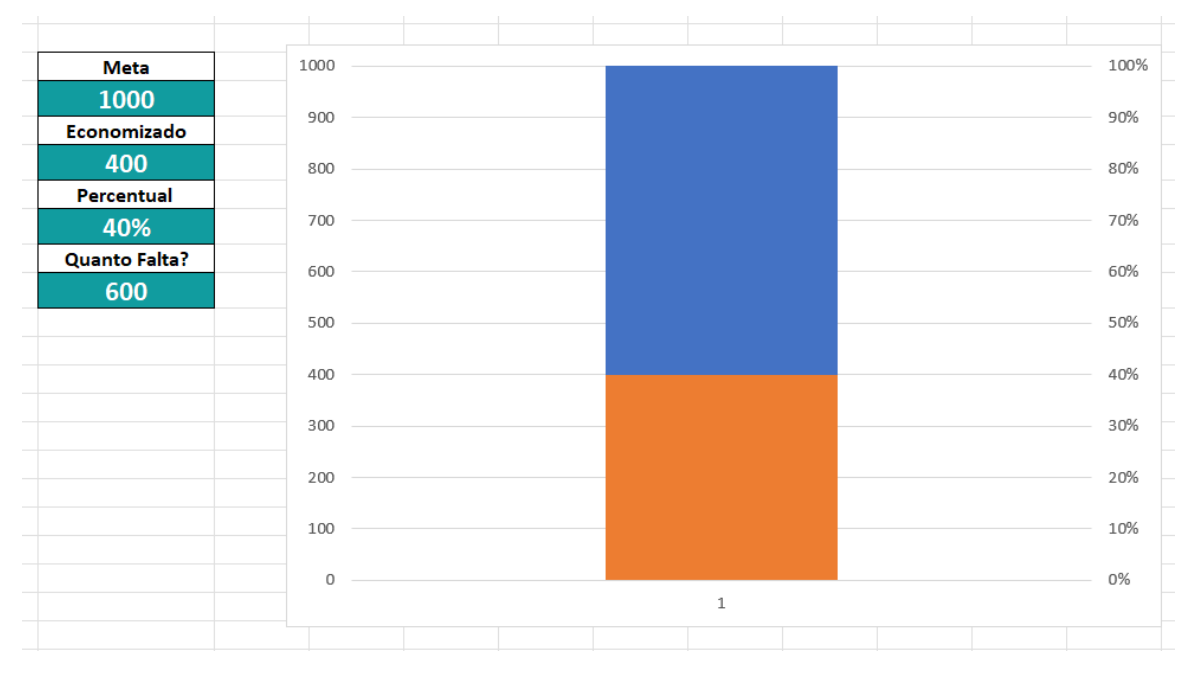

Agora nós já temos o efeito de integração que queríamos.

Vamos deletar o rótulo exibido abaixo do gráfico "1". E vamos exibir as legendas acima (canto superior). Clique no gráfico... sinal de + .... Exibir Rótulo... parte superior. Aumente sua fonte... e estreite o gráfico.

Vamos trocar as cores..

Clique na barra maior para selecionar... agora clique com o botão direito... selecione "Formatar Ponto de Dado"... Vai ser exibido o menu lateral... clique no Balde (Linha de Preenchimento)... Clique em Preenchimento sólido e escolha uma cor cinza ... clique em borda e escolha a cor verde que estamos trabalhando.

Agora clique na barra menor para selecionar... clique com o botão direito e escolha "Formatar Ponto de Dado"... escolha o balde... agora clique em preenchimento sólido e escolha a cor verde que estamos trabalhando. Sem borda. Se tudo deu certo teremos o seguinte gráfico até aqui...

| Meta          | Meta | Percentual |
|---------------|------|------------|
| 1000          | 1000 | 1000       |
| Economizado   | 1000 | 100%       |
| 400           | 900  | 90%        |
| Percentual    |      |            |
| 40%           | 800  | 80%        |
| Quanto Falta? | 700  | 70%        |
| 600           | 600  | 60%        |
|               | 500  | 50%        |
|               | 400  | 40%        |
|               | 300  | 30%        |
|               | 200  | 20%        |
|               | 100  | 10%        |
|               | 0    | 0%         |

Para finalizar, só temos que inserir o Bulbo do termômetro.

Ciique em qualquer lugar na planilha fora do gráfico. Clique em inserir  $\rightarrow$  ilustrações $\rightarrow$  formas Vamos escolher um retângulo de bordas arredondadas.

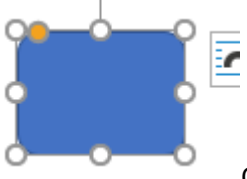

Quando você clica sobre ele aparece as bolinhas brancas e uma bolinha amarela.

A bolinha amarela serve para redefinirmos o arredondamento das bordas... vamos deixar no máximo de arredondamento...

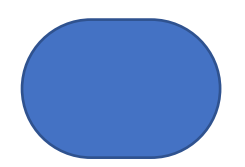

Ela vai ficar mais ou menos dessa forma... mudamos a cor para o verde que estamos trabalhando e retiramos a borda. Ajustamos abaixo do gráfico na posição definitiva.

Em seguida, clicamos duas vezes em cima da figura... e entramos no formato de edição interna.. se digitarmos algo, o texto será inserido dentro da forma...

Neste momento... clicamos na barra de fórmulas e inserimos o sinal de igual e clicamos no valor do percentual do valor que calculamos na planilha e teclamos enter! Pronto o percentual agora está inserido.... basta centralizá-lo

Por fim, inserimos o título e então salvamos. Agora temos um gráfico igual ao inicialmente proposto.